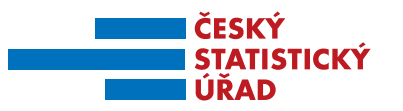

31. 12. 2015

# Rubrika Zajímavostí ze zahraničního obchodu končí, ostatní zdroje získávání dat zůstávají

Oznamujeme příznivcům rubriky Zajímavosti ze zahraničního obchodu (ZO), že od 1. ledna 2016 dochází k jejímu zrušení. Ukázalo se, že rychlým požadavkům na informace o aktuálním dění v mezinárodních vodách ZO je vhodnější a efektivnější ponechat volnou ruku v přístupu i interpretaci přímo zájemcům, a to s využitím již existujících zdrojů na stránkách ČSÚ, příp. EU.

Před vlastním hledáním informací o ZO dostupných na stránkách ČSÚ je vhodné si uvědomit, jakého charakteru mají být zobrazovaná data.

#### Obr. 1 Rozcestník pro získávání informací o ZO

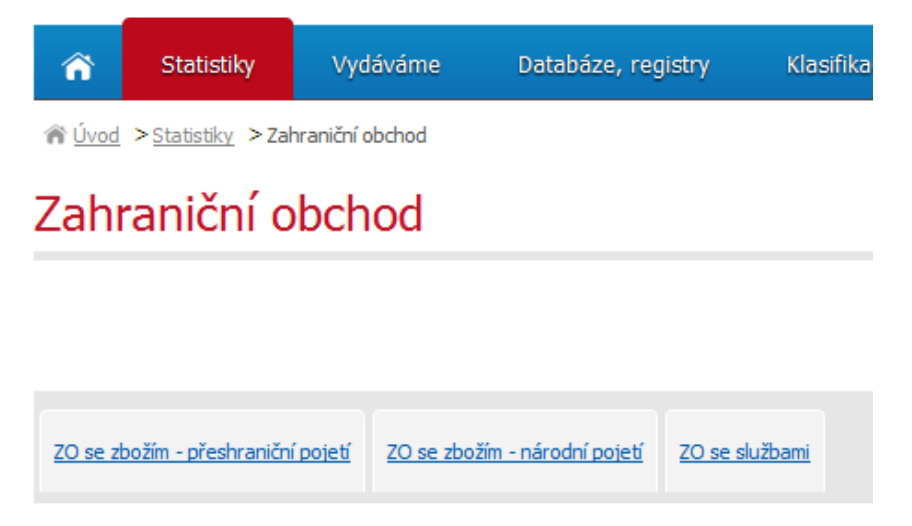

Výběr některé oblasti viz **obr. 1 Rozcestník pro získávání informací o ZO**, poslouží pro nasměrování uživatele na další podrobnější informace. V následujícím textu se zaměříme na popis některých nejzajímavějších aplikací a odkazů na zdroje informací o ZO se zbožím v přeshraničním pojetí, které pro první zkoumání uživatele mohou být nejužitečnější (Databáze ZO, tzv. Rychlé informace, Časové řady, Mezinárodní data a Databázi zahraničního obchodu EU Comext).

Oddělení informačních služeb – ústředí

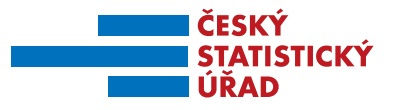

Obr. 2 Zdroje dat ZO se zbožím - přeshraniční pojetí

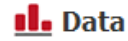

- > Databáze zahraničního obchodu 🖉
- > Animované grafy
- > Časové řady
- > ČR od roku 1989 v číslech zahraniční obchod
- > Nejnovější čísla v Rychlých informacích
- > <u>Publikace</u>
- > <u>Vybrané tabulky z Veřejné databáze</u> 🛛

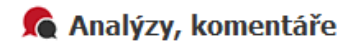

> Analýzy, komentáře

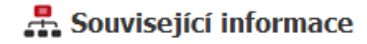

- > Prezentace a tiskové konference
- > Rozdíly mezi daty zveřejňovanými Českým statistickým úřadem a Eurostatem

# 🙋 Metodika

- > <u>Intrastat</u>
- > Zahraniční obchod Metodika
- > Změny v publikování dat o zahraničním obchodu (Často kladené otázky)

# DATABÁZE ZAHRANIČNÍHO OBCHODU

Tato databáze poskytuje příslušný formulář pro zadávání požadavků zobrazení dat a je na první pohled velmi intuitivní a přehledný. Údaje je možné získat pomocí řady filtrů tak, jak je vidět na **obr. 3**, a to v následujících základních blocích:

# Obr. 3 Úvodní obrazovka Databáze ZO

| ð                                           | 12112                   |                                    | <i>9</i>                  |                                        | Wintun                     |           | F                                        | OČET PŘÍSTUPŮ : 1 20 |
|---------------------------------------------|-------------------------|------------------------------------|---------------------------|----------------------------------------|----------------------------|-----------|------------------------------------------|----------------------|
| Období : od : říjen<br>Seskupování : Celkem | ▼ 2015 ▼ ¢              | io : říjen 💌                       | 2015 -                    | Se la                                  | Typ výstupu :<br>Měna :    |           | Normální 🗨<br>CZK 💌                      | 1                    |
| Zboží                                       | 22 10                   |                                    |                           |                                        | - Směr obc                 | hodu —    | Výstup                                   |                      |
| Úroveň zobrazení :                          |                         |                                    | •                         | Nabidka                                | Dovoz<br>Vývoz<br>Bilance  | • • • •   | Tabulka :<br>Graf :                      |                      |
| Vídeboží.                                   |                         |                                    |                           |                                        | Obrat                      | °         | Seřadit podle –                          |                      |
| KOO ZDOZI :                                 |                         |                                    |                           | :                                      | Omezit na : 999            | 999 ř.    | Podle zboží a zemí<br>Podle zemí a zboží | e<br>e               |
| Země                                        |                         |                                    |                           |                                        | Řazení výstupu             |           |                                          | · •                  |
| Úroveň zobrazení :                          |                         | -                                  | ]                         |                                        |                            |           |                                          |                      |
| Úroveň výběru :                             |                         |                                    |                           | Nabídka                                | 24                         |           |                                          |                      |
| Kód zemí :                                  |                         |                                    |                           | 1                                      | Práce s dotazy<br>Dotazy : |           | 1                                        | Přihlásit            |
|                                             | 3                       |                                    |                           | .::                                    | Uložit do DB               |           | Uložit na PC                             | Načíst z PC          |
| ije za roky 1993 až 1998 jsou posl          | rytovány pouze prostřed | Inictvím oddělení infon<br>Původní | mačních služeb<br>hodnoty | (infoservis@czso.cz).<br>Zobrazit data | SDMX                       | Číselníky |                                          |                      |

#### Oddělení informačních služeb – ústředí

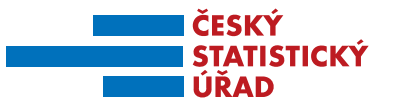

# - Časové parametry

- Zboží
  - úroveň zobrazení
  - úroveň výběru
  - kód zboží
- Země
  - úroveň zobrazení
  - úroveň výběru
  - kód zemí
- Výstup
  - směr obchodu
  - výstup
  - \* seřadit podle
- Tlačítka pro spuštění zadaných filtrů a zobrazení dat

# Časové parametry

Filtr *Časové parametry* umožňuje vybrat časové okno pro dále specifikovaná data za vybrané měsíce a roky. V tomto bloku se také zadává, na jaké agregační úrovni bude chtít uživatel data zobrazit (měsíční, čtvrtletní, roční).

# Zboží

Úroveň zobrazení umožňuje výběr z několika variant *Harmonizovaného systému (2,4,6), kombinované nomenklatury (KN8)* a *SITC* v úrovni 1 až 5 míst. Nastavit zobrazení konkrétních skupin zboží lze pak v Úrovni výběru, která odpovídá nastavení v Úrovni zobrazení nebo nižší. Výběr skupin se provádí po stisknutí tlačítka *Nabídka* a vybrané kódy se pak automaticky vloží do pole *Kód zboží* nebo přímo výpisem příslušného kódu či kódů (odpovídající příslušné délce zadané úrovně) do pole. Kódy by měly být souvisle řazeny postupně v jednom řádku a odděleny čárkou bez nadbytečných mezer. Nejčastěji se v tomto nastavení používá kombinovaná nomenklatura a jiné vyšší agregace.

#### Země

Výběr zemí, za které mají být data, resp. dále určený *Výstup,* zobrazen, se provádí v bloku Země v *Úrovni zobrazení*, kde si může uživatel zvolit buď *Země upravené pro statistiku* a v tlačítku *Nabídka* požadované země vybrat nebo *Kontinenty* či *Bloky seskupení zemí* jako EU15, OECD, Pobaltské státy, Severní Afrika, apod., specifikované opět tlačítkem *Nabídka. Úroveň výběru* lze pak vybrat pouze, je-li *Úroveň zobrazení* nejširší, tedy *Země upravené pro statistiku*. Vybrané položky se pak zobrazí ve formě příslušných kódů v poli *Kód zemí*. Kódy, stejně jako v případě bloku *Zboží*, musí být odděleny čárkou, což je důležité zejména při ručním zápisu.

# Výstup

Hodnoty zobrazené ve výsledném výstupu se nastavují v bloku *Typ výstupu*. Jestliže je nastaven jako *Normální*, zobrazí se pro dříve nastavené časové okno, zboží a země *Statistická hodnota (v tis.)*, a to v takové měně, která se dále nastaví v položce *Měna* (CZK, EUR, USD).

#### Oddělení informačních služeb – ústředí

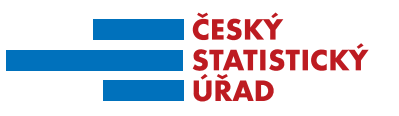

V případě výběru *Podíl z celku* se ke *Statistické hodnot*ě přidá sloupeček s jejím relativním vyjádřením k celku v % a v případě výběru *Meziročního indexu* se doplní sloupeček s meziročními změnami statistické hodnoty v %.

#### Obr. 4 Tabulkový výstup

|                | Typ výstupu :<br>Směr obchodu                                                                                                    | Podíl z celku<br>+ : Vývoz<br>1 10 2015 – 31 10 2015 |                                                                               |                                  |                      |
|----------------|----------------------------------------------------------------------------------------------------|------------------------------------------------------|-------------------------------------------------------------------------------|----------------------------------|----------------------|
|                | Období :                                                                                                    |                                                      |                                                                               | 10.2015                          |                      |
|                | Nomenklatura                                                                                                    | zboží :                                              | HS(2)                                                                         |                                  |                      |
|                | Data v tabulco                                                                                                    | o Ison :                                             | s dopocty                                                                     |                                  |                      |
| and a short    | 1 Provense service                                                                                                    | 1000                                                 |                                                                               |                                  |                      |
| R00 2002       | Nazev 2002i                                                                                                    | Kod zen                                              | Dakousko                                                                      | stat. nounota C2K(tis.)          | stat. nodnota C2K (s |
| 08             | Ovoce očechy jedle slupity citr plodů melounů                                                                                                    | AT                                                   | Rakousko                                                                      | 86 547                           | 0                    |
| 08             | Ovoce ofectiv jedie slupiv citr plotti melounů                                                                                                    | US                                                   | Spojené státy                                                                 | 32                               | 0                    |
| 10             | Obili                                                                                                    | AT                                                   | Rakousko                                                                      | 170 016                          | 0                    |
| 12             | Semena plody rostiny léčivé průmysl sláma ap                                                                                                    | AT                                                   | Rakousko                                                                      | 50 497                           | 0                    |
| 12             | Semena plody rostliny léčivé průmysl sláma ap                                                                                                    | US                                                   | Spojeně státy                                                                 | 3 577                            | 0                    |
| 13             | Šelak,gumy,pryskyřice aj štávy výtažky rosti.                                                                                                    | AT                                                   | Rakousko                                                                      | 2 196                            | 0                    |
| 13             | Šelak,gumy.pryskyfice aj štávy výtažky rosti.                                                                                                    | US                                                   | Spojeně státy                                                                 | 2 248                            | 0.                   |
| 12<br>13<br>13 | Semena plody rostliny léčké průmysl sláma ap<br>Šetak,gumy,pryskyřice aj štávy výtažky rostl<br>Šelak,gumy,pryskyřice aj štávy výtažky rostl<br>Datum genero | US<br>AT<br>US<br>Individua<br>vání 21.1             | Spojené státy<br>Rakousko<br>Spojené státy<br>iní hodnota<br>12.2015 Čas : 11 | 3 577<br>2 196<br>2 248<br>29,23 |                      |

Dále se ve Výstupu nastavuje Směr obchodu (Dovoz, Vývoz, Bilance, Obrat) a výstup lze zobrazit ve formě Tabulky viz **Obr. 4 Tabulkový výstup** nebo Grafu **Obr. 5. Grafický výstup**. Tabulkový výstup si může uživatel uložit ve formátu .xls po stisknutí Excel na vlastním tabulkovém výstupu. Samotný Grafický výstup má další možnosti nastavení, kde je možné změnit zobrazení např. Osa X: *Zboží* nebo *Země*, dále *Směr obchodu*, *Měnu* a v *Upřesnění* pak vybrat detail grafického pohledu podle dříve zadaných Úrovní výběru v bloku Země nebo Zboží. Nově zvolené parametry se musí potvrdit stiskem symbolu grafu v levé části, aby došlo k aktualizaci grafu.

Oddělení informačních služeb – ústředí

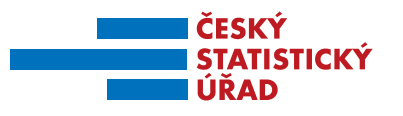

#### Obr. 5 Grafický výstup

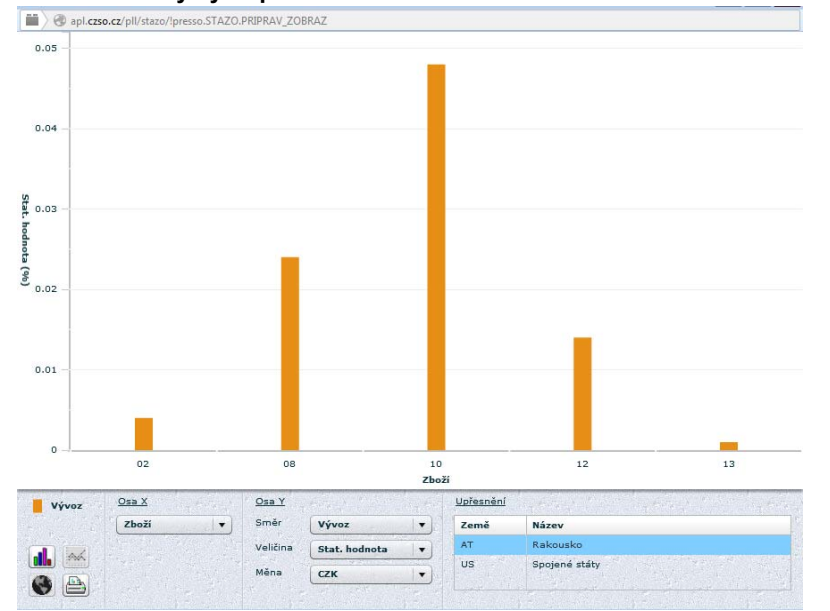

Ikona Globusu zobrazí vybrané země na interaktivní mapě. Výstupy je možné seřadit podle několika kritérií v *Řazení výstupu* (Kód zboží, Název zboží, Kód Země, Název země, hodnota, hmotnost) nebo v *Seřadit podle.* 

#### Zobrazení dat

Po nastavení všech požadovaných filtrů se zobrazí výstup (tabulkový nebo grafický) po stisknutí tlačítka formuláře *Zobrazit data*.

# RYCHLÉ INFORMACE a ČASOVÉ ŘADY

Dále jsou k dispozici v sekci **Data** detailnější informační zdroje kromě *Databáze ZO* také *Animované grafy, Časové řady, Publikace* a další viz **Obr. 2 Zdroje dat ZO přeshraniční pojetí.** 

Pro zjištění aktuálních okamžitých informací doporučujeme podívat se na **NEJNOVĚJŠÍ ČÍSLA V RYCHLÝCH INFORMACÍCH**, které se zveřejňují vždy měsíčně přesně v 9.00 hodin jako jedna z prvních zpráv daného tématu, kterou přejímají především média.

Dalším důležitým zdrojem dat ZO jsou **ČASOVÉ ŘADY** publikované společně s Rychlou informací. Časové řady poskytují přehled vybraných ukazatelů ZO v dlouhodobém horizontu v měsíčním, čtvrtletním a ročním členění.

Uživatelé s orientací na grafické výstupy pak ocení animované zobrazení dat v odkaze **ANIMOVANÉ GRAFY** ZO České republiky (vývoz, dovoz), k dispozici jsou i výstupy v tabulkách formátu .xls pro stažení.

Oddělení informačních služeb – ústředí

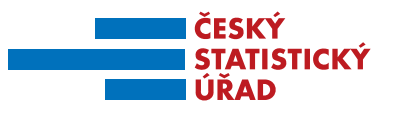

# PUBLIKACE a KATALOG PRODUKTŮ

Český statistický úřad zveřejňuje v pravidelných intervalech na svých stránkách výsledné údaje statistiky ZO se zbožím v přeshraničním pojetí. Přehledy *Tištěných publikací, Bezplatných datových sad, Časových řad a Analýz* pro aktuální roky mohou uživatelé najít v **KATALOGU PRODUKTŮ** přístupného z hlavní strany <u>www.czso.cz</u> v odkazu **Vydáváme** na hlavní liště.

Základní rozdělení publikací ZO je členěno podle časových období:

- měsíční obsahuje údaje jednotlivých měsíců posledních dvou let v zbožové a teritoriální struktuře
- čtvrtletní informuje o obchodě podle Klasifikace produkce
- roční je zaměřena na celkový vývoj zahraničního obchodu z definitivních dat
- mimořádné jsou každý rok obměňovány podle aktuálnosti daného tématu, např.
  - ZO ČR od jejího vstupu do EU
  - ZO ČR s Čínou
  - ZO ČR s Německem
  - ZO se sousedními státy

Publikace se zobrazují po jejich rozkliknutí buď ve formátu Word nebo PDF.

# **MEZINÁRODNÍ SROVNÁNÍ**

Pokud potřebujete vědět, jak si stojí zahraniční obchod v mezinárodním srovnání, pak doporučujeme údaje následujících organizací na následujícím odkaze <u>https://www.czso.cz/csu/czso/mezinarodni organizace</u>:

- OECD, Organizace pro hospodářskou spolupráci a rozvoj
- IMF, Mezinárodní měnový fond
- WTO, Světová obchodní organizace
- FAO, Organizace pro výživu a zemědělství
- UN, Spojené národy
- Eurostat, statistický úřad Evropských společenství

# COMEXT – DATABÁZE ZAHRANIČNÍHO OBCHODU EU

Dotazovací systém umožňuje přístup k měsíčním statistikám ZO jednotlivých států Evropské unie v podrobném členění podle Kombinované nomenklatury. Data určená ke srovnání jsou zpracovávána na základě všeobecně užívané jednotné metodiky. Databáze Eurostatu nabízí široké veřejnosti údaje zdarma. Dotazování do databáze je podobné jako ve výše popsané

Oddělení informačních služeb – ústředí

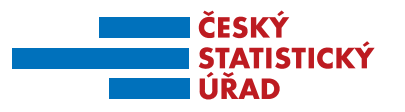

Databázi ZO, je ale podstatně rozsáhlejší a detailnější. Comext naleznete na adrese <u>http://epp.eurostat.ec.europa.eu/newxtweb/mainxtnet.do</u>

# Obr. 6 Úvodní stránka Comext

| n Commis | sion > Eurostat > International Trade                                                                                                    |                                                                                              |
|----------|----------------------------------------------------------------------------------------------------|----------------------------------------------------------------------------------------------|
| Comma    | avin - Corovas, - International House                                                                                                    | Context Help   Login   Labels language [English (en) 🖂                                       |
| Easy     | Comext News 1/4                                                                                                    | Choose an item from the hierarchy below or filter datasets by keywords                       |
| eurostat | Data availability and Reception Status<br>Data availability and Reception Status<br>View details retractors                                | Saurch debreast  Available datasets  Minimum Annue                                           |
| eurostat | Easy Comext availability<br>Easy Comext shudown - 24.11.2015 from 18h to 00h.<br>View details 22/11/2015                                   | Establiss on industrial production and international trade (prom)<br>Available nomenclatures |
| eurostat | Data availability and reception status<br>Data availability and reception status<br>View details 137112015                                 | je)- Analiačie relations                                                                     |
| eurostat | Easy Comext unavailable Tuesday, November 10,<br>Easy Comext unavailable Tuesday, November 10, 2015 20:00-21:00<br>View details 00/11/2015 |                                                                                              |
| eurostat | Eurostat CN Search<br>Eurostat CN Search<br>View details 21/10/2015                                                                        |                                                                                              |
| eurostat | EFTA datasets<br>EFTA datasets - 2015 data                                                                                                 |                                                                                              |

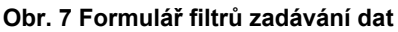

| European Commission >                                                                                     | Excelat + International Trade                                                                                                    |                                                                                                    | International trade Help & FAQ ( International trade metadata ) 8                                                                                                    |
|----------------------------------------------------------------------------------------------------|----------------------------------------------------------------------------------------------------|----------------------------------------------------------------------------------------------------|----------------------------------------------------------------------------------------------------|
| Step 0 0 0                                                                                                |                                                                                                    | Contract-Hill: 1 - Englis     Labels language English (w) -                                                                                                    |                                                                                                    |
| Dataset Name:                                                                                             | CG-056329 - 1 Trade by activity and exhipitive side class                                                                                                    | Last update date:                                                                                                    | Dec 11 2012, 14:38 (GMT+1)                                                                                                    |
| For each dimension, selec                                                                                 | d which data you want to extract by clicking on the dimension name above th                                                                                                    | e corresponding lat.                                                                                                    |                                                                                                    |
|                                                                                                    | MCLANET<br>Bendor san 20 () ()<br>COLO-Privat<br>COLO-Privat<br>C | Hartist<br>Hartist<br>100-bit fair<br>100-bit fair<br>Hartistorie<br>Benden stor 4 ()<br>100-bit fair<br>100-bit fair<br>100-bit f | HALE<br>Includent kars of the pipe<br>Inductional of the pipe products<br>Inductional of the pipe products<br>Induction of the pipe products<br>Induction of the pipe products<br>Induction of pipe pipe products<br>Induction of pipe pipe products<br>Induction of pipe pipe pipe<br>Induction of pipe pipe pipe<br>Induction of pipe pipe pipe<br>Induction of pipe pipe pipe<br>Induction of pipe pipe pipe<br>Induction of pipe pipe pipe<br>Induction of pipe pipe pipe<br>Induction of pipe pipe pipe<br>Induction of pipe pipe pipe<br>Induction of pipe pipe pipe pipe pipe pipe pipe pip |
| Estimated number of cells<br><u>Semans</u><br>• The maximum dim<br>• The maximum num<br>• The maximum num | Standard was 200     (1)       200070 Nam Aper 2000     (1)       200072 Nam Aper 2000     (1)       200072 Nam Aper 2000     (1) <td< td=""><td>Reduit to 2 <b>0</b> K</td><td></td></td<>                                                                                                    | Reduit to 2 <b>0</b> K                                                                                                    |                                                                                                    |

# Zpracoval

Ing. Petr Beneš Oddělení statistiky zahraničního obchodu Tel.: 274 052 169 E-mail: <u>petr.benes@czso.cz</u>

#### Oddělení informačních služeb – ústředí